## Inštalácia Python IDLE

## Inštalácia na Windows a Mac

• stiahni si Python na https://www.python.org/downloads/

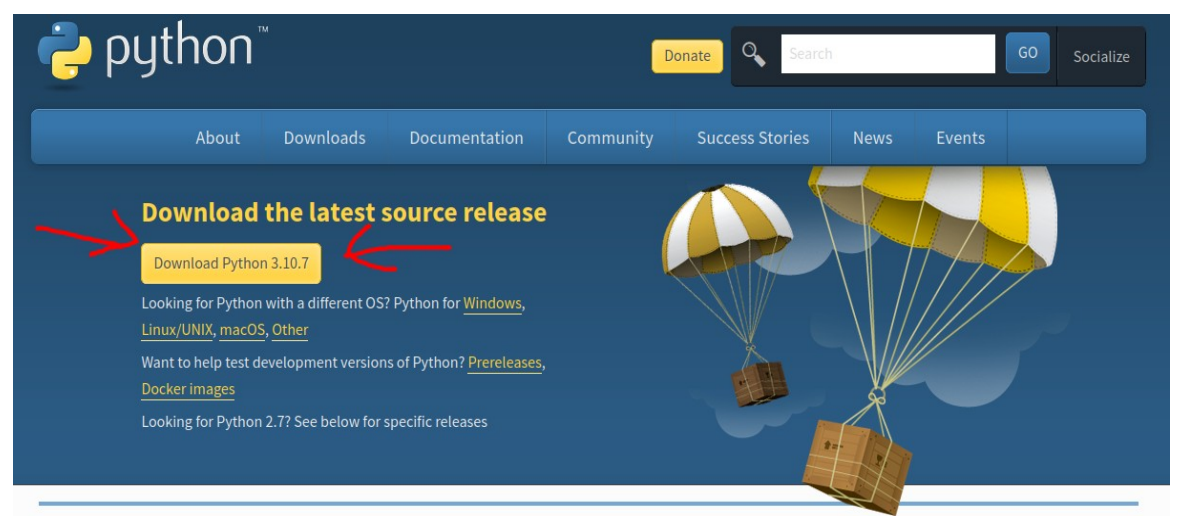

• spusti stiahnutý súbor, označ "add python to PATH" a klikni "Install now"

| Python 3.10.4 (64-bit) Setup |                                                                                                    | - 0       | ×  |
|------------------------------|----------------------------------------------------------------------------------------------------|-----------|----|
|                              | Install Python 3.10.4 (64-bit)                                                                          |           |    |
|                              | Select Install Now to install Python with default settings, of Customize to enable or disable features. | or choose |    |
| 4                            | Install Now<br>C:\Users\amit_\AppData\Local\Programs\Python\Python310                                   | )².       |    |
|                              | Includes IDLE, pip and documentation<br>Creates shortcuts and file associations                         |           |    |
| -                            | → Customize installation<br>Choose location and features                                                |           |    |
| python                       |                                                                                                    |           |    |
| windows (                    | Add Python 3.10 to PATH                                                                                 | Cano      | el |

• nájdi v ponuke štart Python IDLE, over, či sa dá otvoriť

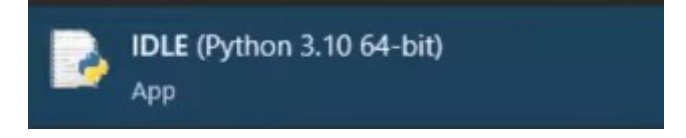

 po spustení Python IDLE by ste mali na obrazovke vidieť okno podobné tomuto (ako na hodine)

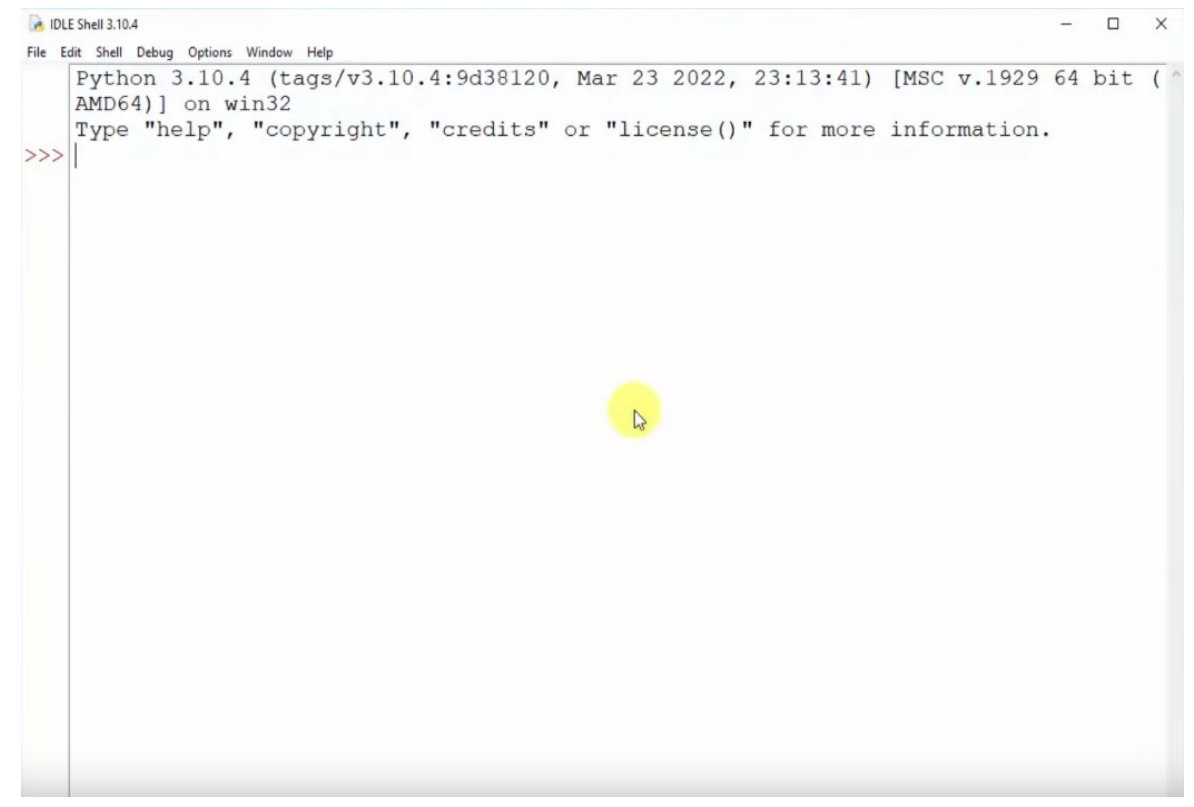

- hurá, máš nainštalovaný Python IDLE :)
- neváhaj si otestovať jednoduché príkazy z hodiny

## Inštalácia na Linux

• otvor terminál (Ctrl + Alt + t), uvidíš okno podobné tomuto:

| F                       | emanuel@bacigala: ~      | Q | Ξ |  | × |
|-------------------------|--------------------------|---|---|--|---|
| emanuel@bacigala:~\$    |                          |   |   |  | Î |
| napíš: "sudo apt instal | l idle3" a potvrď Entrom |   |   |  |   |

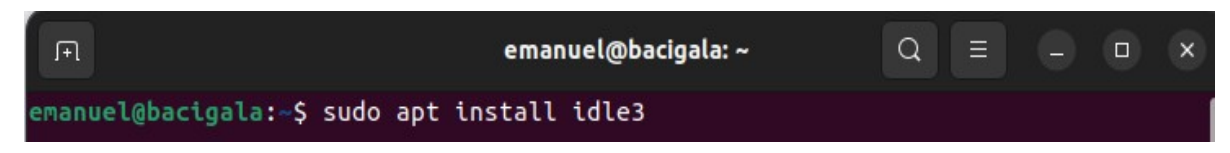

 inštalácia si môže vypýtať heslo, zadaj svoje heslo (s ktorým sa prihlasuješ do operačného systému) a potvrď enterom

| ГП                                          | emanuel@bacigala: ~                | Q | Ξ |  | × |
|---------------------------------------------|------------------------------------|---|---|--|---|
| emanuel@bacigala:~\$<br>[sudo] password for | sudo apt install idle3<br>emanuel: |   |   |  |   |

• pre inštaláciu bude treba stiahnuť pár súborov, povoľ to zadaním písmena "Y" a potvrď enterom, počkaj na dokončenie inštalácie

Do you want to continue? [Y/n] Do you want to continue? [Y/n] Y

• môžeš zatvoriť terminál, pohľadaj Python IDLE medzi aplikáciami a spusti

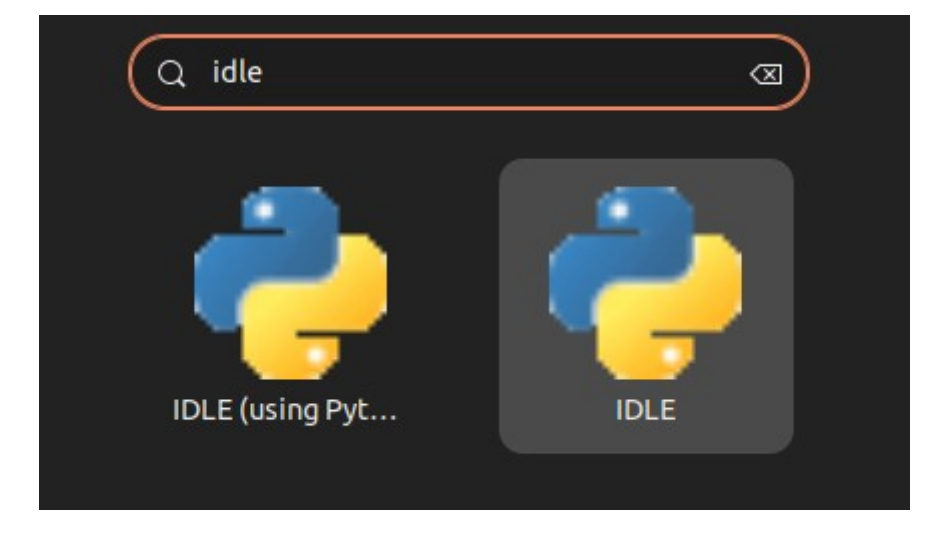

Po spustení by ste mali na obrazovke vidieť okno podobné tomuto (ako na hodine)

|              |                               |                                 |                                     |                                        | ID                                    | DLE Shell 3.10.6                                                                            | - 0  | × |  |
|--------------|-------------------------------|---------------------------------|-------------------------------------|----------------------------------------|---------------------------------------|---------------------------------------------------------------------------------------------|------|---|--|
| <u>F</u> ile | <u>E</u> dit                  | She <u>l</u> l                  | <u>D</u> ebug                       | <u>O</u> ptions                        | <u>W</u> indow                        | <u>H</u> elp                                                                                |      |   |  |
| <u>F</u> ile | <u>E</u> dit<br>Pytho<br>Type | She <u>l</u><br>n 3.10<br>"help | <u>D</u> ebug<br>0.6 (ma<br>", "cop | <u>O</u> ptions<br>in, Aug<br>yright", | <u>W</u> indow<br>10 2022,<br>"credit | <u>H</u> elp<br>11:40:04) [GCC 11.3.0] on linux<br>ss" or "license()" for more information. |      |   |  |
|              |                               |                                 |                                     |                                        |                                       |                                                                                             | n· 3 |   |  |

- hurá, máš nainštalovaný Python IDLE :)
  neváhaj si otestovať jednoduché príkazy z hodiny